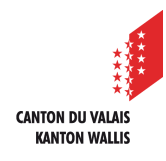

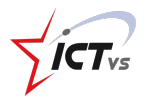

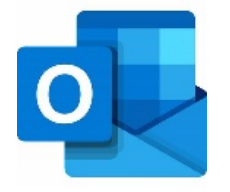

## SO RICHTEN SIE IHR E-MAIL-KONTO MIT OUTLOOK AUF IHREM MAC EIN.

Tutorial für MACOS

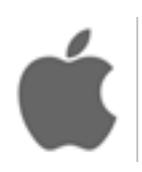

Version 1.0 (30.10.2020)

## OUTLOOK AUF DEM MAC ÖFFNEN.

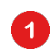

Wählen Sie die Registerkarte Outlook.

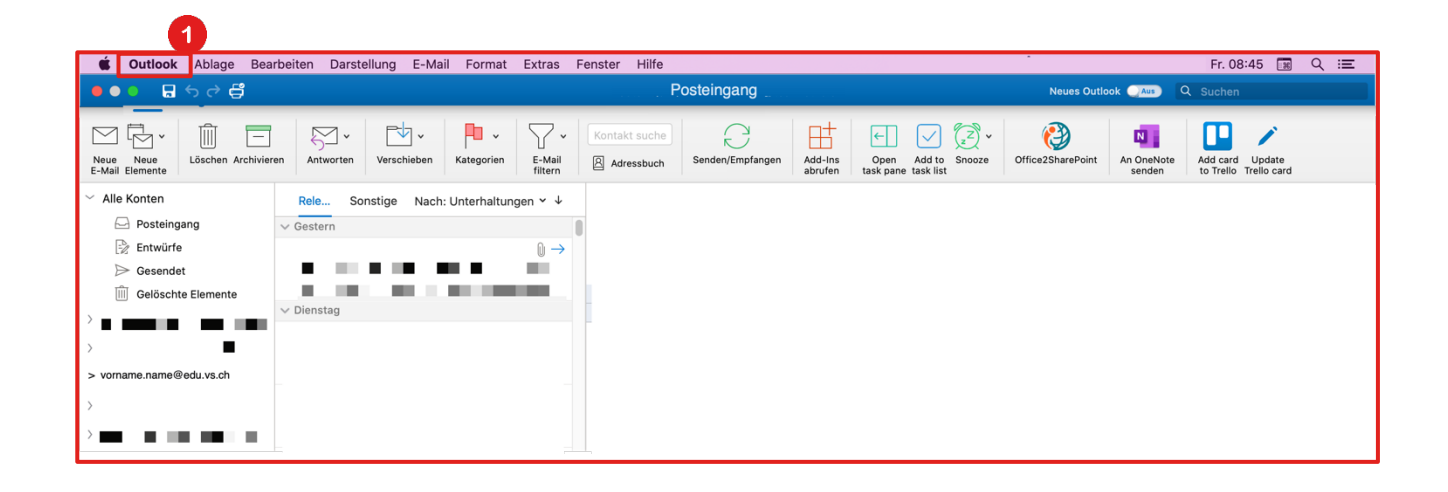

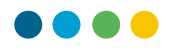

Wählen Sie die Option "Einstellungen"
und dann das Menü "Konten" im Fenster der Outlook-Einstellungen.

| Ś                   | Outlook                                                           | Ablage                                     | Bear    | beiten                | Darstellun            | g E-Mail | Format              | Extras            | Fenster         | Hilfe                  |                              |              |         | •••               | 5 🖷    | 6 6            | 🛛 🖗 🌾 🚍                   | * @ •          |
|---------------------|-------------------------------------------------------------------|--------------------------------------------|---------|-----------------------|-----------------------|----------|---------------------|-------------------|-----------------|------------------------|------------------------------|--------------|---------|-------------------|--------|----------------|---------------------------|----------------|
| •••                 | Info                                                              |                                            |         |                       | Posteingang Neues Our |          |                     |                   |                 |                        |                              |              |         |                   |        | es Outlook     |                           |                |
| 2<br>Neue<br>E-Mail | Einstellungen ೫,<br>Offline arbeiten<br>Erinnerungen deaktivieren |                                            |         |                       | y v [<br>worten Ver   | schieben | Kategorien          | E-Mail            | Kontal<br>Ø Adr | kt suche               | Senden/Emp                   | fangen A     | dd-Ins  | Copen             | Add to | ∑Z →<br>Snooze | Office2SharePoint         | An One<br>send |
| ~ Alle<br>E<br>E    | Dienste<br>Outlook<br>Andere<br>Alle anz<br>Outlook               | ausblende<br>ausblende<br>eigen<br>beenden | en<br>n | ►<br>#H<br>75#H<br>#Q | Sonstig<br>Irn        | e Nach:  | Unterhaltun         | igen Υ ↓          | 0               |                        |                              |              |         |                   |        |                |                           |                |
| Į                   | Gelöscht                                                          | e Elemente                                 | 864     |                       | £                     |          | Alle anzeig         | en                |                 |                        | Outl                         | look-Einstel | llungen |                   |        |                |                           |                |
|                     |                                                                   |                                            |         |                       |                       |          | Persönlich          | <b>e Einstell</b> | Konten          | 3<br>Benacht<br>en und | L<br>richtigung-<br>d Sounds | Kategorier   | n S     | A<br>Schriftarter | n .    | ABČ            | ABC<br>Rechtsch<br>Gramma | nr./<br>tik    |
|                     |                                                                   |                                            |         |                       |                       |          | E-Mail              | ıt                | Verfassen       | Sigr                   | haturen                      | Regeln       | J       | unk-E-Mai         | il     |                |                           | c              |
|                     |                                                                   |                                            |         |                       |                       |          | Weitere<br>Malender | r                 | Kontakte        | Date                   | nschutz                      |              |         |                   |        |                |                           |                |
|                     |                                                                   |                                            |         |                       |                       |          |                     |                   |                 |                        |                              |              |         |                   |        |                |                           |                |

## EIN NEUES E-MAIL-KONTO HINZUFÜGEN

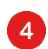

## Klicken Sie auf "+ Konto hinzufügen".

- Wenn Sie kein registriertes Konto haben, können Sie auf die blaue Schaltfläche auf der rechten Seite des Bildschirms klicken.
- Wenn Sie bereits ein bestehendes Konto haben, können Sie unten links auf die kleine Schaltfläche "+" klicken.

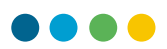

|                   | Konten   |  |
|-------------------|----------|--|
| Alle anzeigen     |          |  |
|                   |          |  |
|                   |          |  |
|                   |          |  |
|                   |          |  |
|                   |          |  |
|                   |          |  |
|                   |          |  |
|                   |          |  |
|                   |          |  |
|                   |          |  |
|                   |          |  |
|                   |          |  |
|                   |          |  |
|                   |          |  |
|                   |          |  |
|                   |          |  |
|                   |          |  |
|                   |          |  |
|                   |          |  |
|                   |          |  |
|                   |          |  |
|                   |          |  |
|                   |          |  |
|                   |          |  |
|                   |          |  |
|                   |          |  |
| +                 | <b>*</b> |  |
| Neues Konto       |          |  |
| Verzeichniedienet |          |  |

Geben Sie Ihre E-Mail-Adresse (vorname.name@edu.vs.ch) ein.

Klicken Sie auf "Weiter".

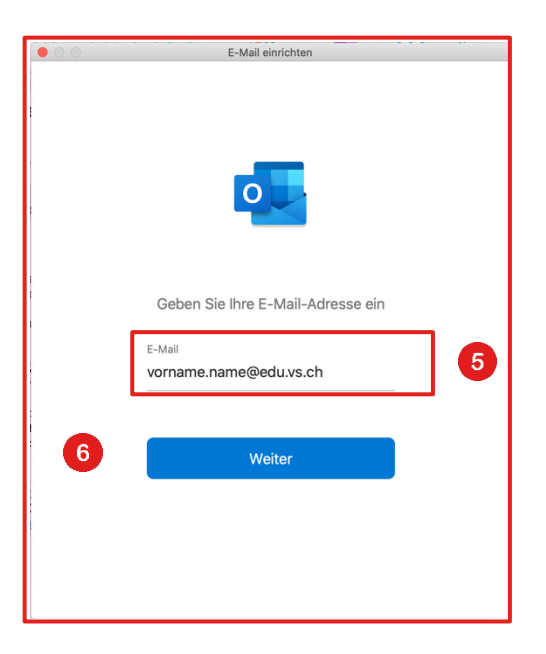

5

6

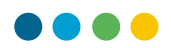

Deutsch \*

Geben Sie, falls verlangt, Ihre Login-Daten auf der EDUID-Login-Seite ein.

7 Klicken Sie auf anschliessend auf "Beenden".

| 💁 Outlook            |                                                    |   |
|----------------------|----------------------------------------------------|---|
| Ihr Konto wurde      | e hinzugefügt.                                     |   |
| Sie müssen Outlook n | eu starten, damit diese Änderungen wirksam werden. |   |
|                      |                                                    |   |
|                      |                                                    |   |
|                      |                                                    |   |
|                      |                                                    |   |
|                      |                                                    |   |
|                      |                                                    |   |
|                      |                                                    |   |
|                      |                                                    |   |
|                      |                                                    |   |
|                      |                                                    |   |
|                      | Beenden                                            | J |
|                      |                                                    |   |

- **(i)** Beenden Sie Outlook und starten Sie das Programm anschiessend nochmals.
- () Ihr neues E-Mail-Konto ist eingerichtet!